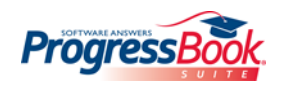

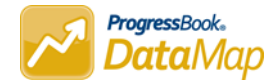

| DataMap Masthead                                                                          |                                                                                                    |                                                                                                    |                                                                                                    |                                           |
|-------------------------------------------------------------------------------------------|----------------------------------------------------------------------------------------------------|----------------------------------------------------------------------------------------------------|----------------------------------------------------------------------------------------------------|-------------------------------------------|
| Navigate to                                                                               | o other screens.                                                                                                    |                                                                                                    |                                                                                                    | Select school year. Select district.      |
| ProgressBook = School District • 2016-201                                                 |                                                                                                    |                                                                                                    |                                                                                                    |                                           |
| DataMap » Home<br>Student Search<br>Navigate to<br>other<br>ProgressBook<br>applications. | Home<br>Students<br>State Assessments<br>Data Points<br>Interventions<br>Student Objectives<br>Graduation Points<br>Analysis | Student data<br>List of students<br>State standard<br>Third-party, dis<br>Intervention pr<br>Student learnir<br>Displays gradus<br>Evaluate and co | e search by student, intervention, or assessment.<br>Is matching selected criteria<br>dized assessment scores (OAA, OCBA, OGT, PARCC)<br>strict, and other state assessment scores<br>rograms and students receiving interventions<br>and objectives (SLOs)<br>ation requirements for each student.<br>compare student data. | User                                      |
| Common Functionality                                                                      |                                                                                                    |                                                                                                    |                                                                                                    |                                           |
| Enter<br>narro<br>DataMap »                                                               | /select criteria to                                                                                                    | Select<br>student(s).                                                                                                    | Add student(s) to interventions or objectives.                                                                                                    |                                           |
| Last Name                                                                                 | Î                                                                                                    | Name *                                                                                                    | + Add to Intervention     + Add to Objective       Grade     Special Ed Teacher     Intervention?                                                                                                    | 525 Record Export data<br>to .csv file.   |
| First Name                                                                                |                                                                                                    | Abbott, Francis                                                                                                    | 04                                                                                                    | v 🔨 🔒                                     |
| Grade                                                                                     |                                                                                                    | 🗆 Albert, Megan                                                                                                    | 01                                                                                                    | Click any heading to<br>sort that column. |
| Building                                                                                  |                                                                                                    | Alford, Harry                                                                                                    | 04 ✓                                                                                                    |                                           |
| Green E<br>Teacher                                                                        | iementary School                                                                                                    | ✓ Alvarez, Laurie                                                                                                    | 02                                                                                                    |                                           |
|                                                                                           | ~                                                                                                    | Anthony, Nora                                                                                                    | 02                                                                                                    |                                           |
| Class<br>No Class                                                                         | s(es) v                                                                                                    | Armstrong, Cindy                                                                                                    | 02                                                                                                    |                                           |
| IEP                                                                                       | ~                                                                                                    | ✓ Armstrong, Howard                                                                                                    | Click for overview of student's<br>data (Student Roadmap).                                                                                                    |                                           |

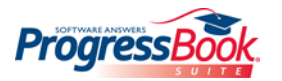

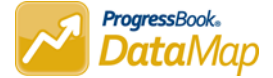

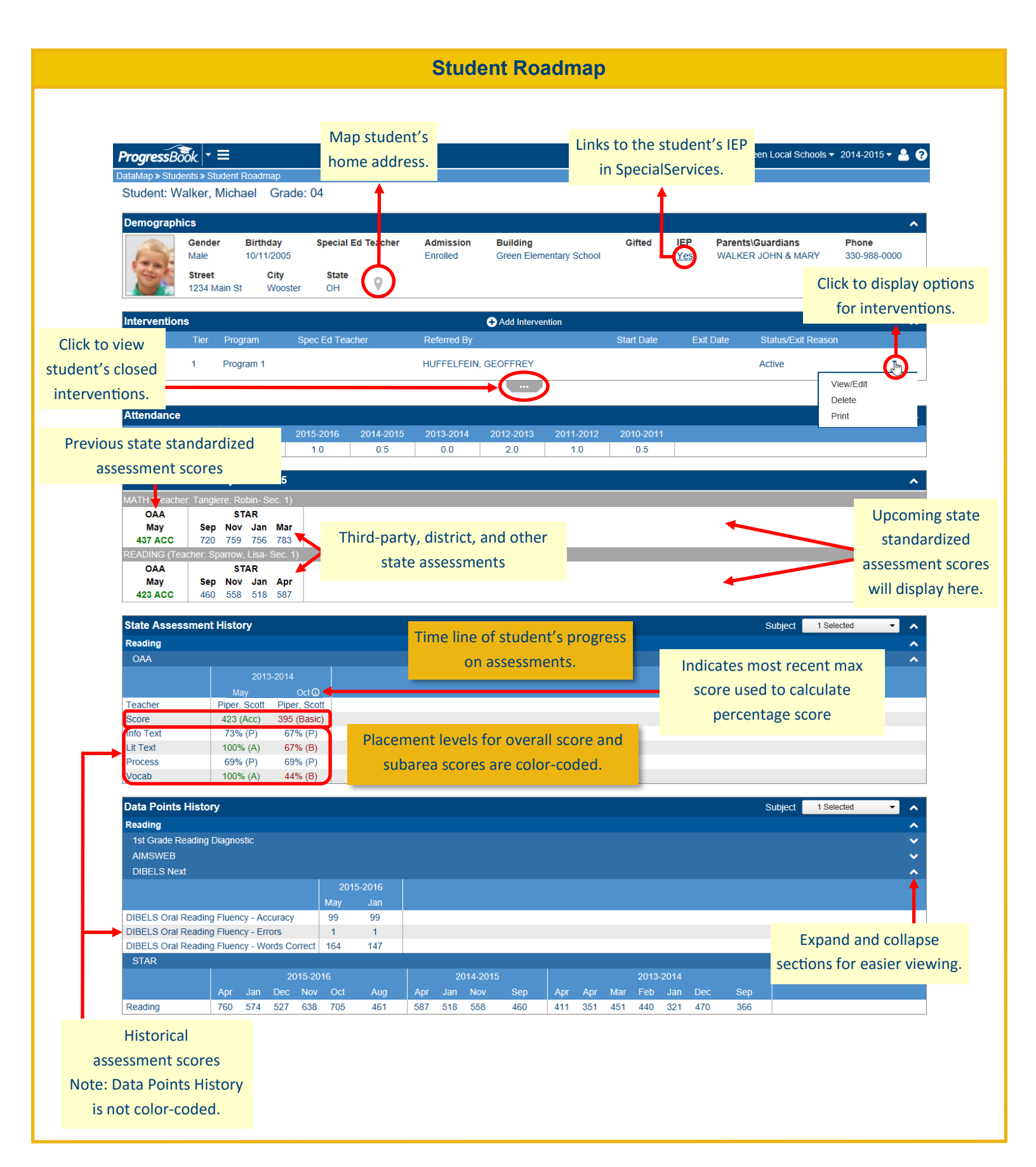